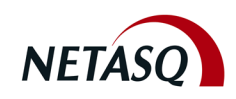

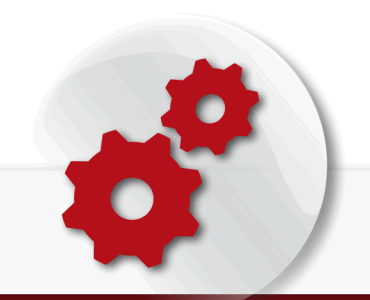

NETASQ

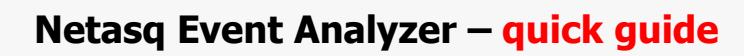

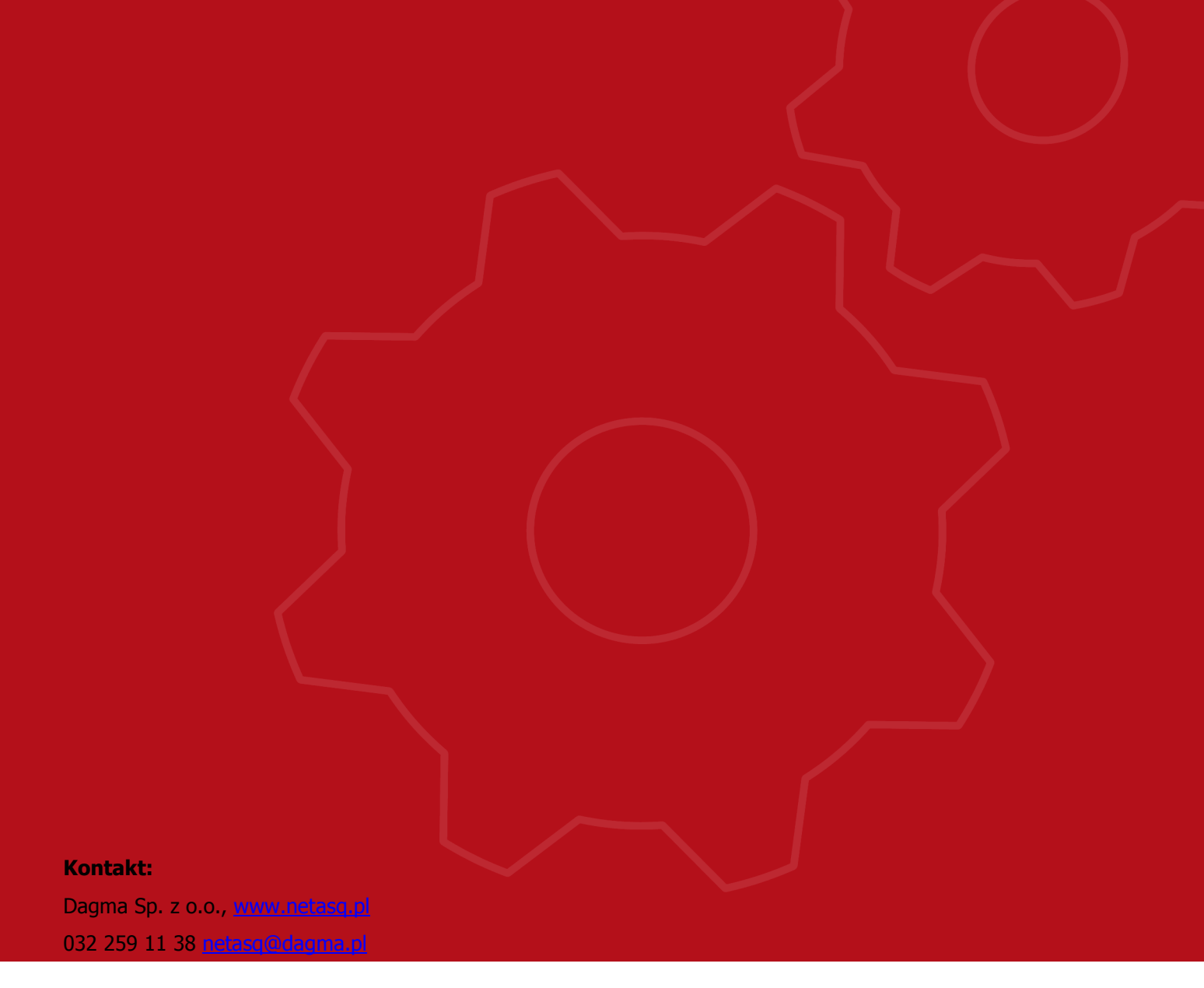

# SPIS TREŚCI

| SPIS TREŚCI 2                            |
|------------------------------------------|
| 1. Wprowadzenie                          |
| 2. Wymagania systemowe                   |
| 2.1 System operacyjny                    |
| 2.2 Wymagania sprzętowe 5                |
| 3. Instalacja                            |
| 4. Podstawowa konfiguracja11             |
| 4.1 Konfiguracja License Certificate12   |
| 4.2 Konfiguracja Log Source14            |
| 4.3 Konfiguracja Network Configuration16 |
| 4.4 Konfiguracja Database17              |
| 4.5 Konfiguracja Scheduled Task18        |
| 4.6 Konfiguracja Mail Server             |
| 4.7 Konfiguracja Log Archiving19         |
| 4.8 Koniec konfiguracji20                |
| 5. Netasq Event Analyzer w użyciu        |
| 5.1 Pierwsze logowanie22                 |
| 5.2 Konta użytkowników22                 |
| 5.3 Menu23                               |
| 5.2.1 Web Server Configuration23         |
| 5.2.2 Menu24                             |
| 5.3 Typy raportów24                      |

## 1. Wprowadzenie

Aplikacja **Netasq Event Analyzer** jest dostępna do pobrania na stronie <u>www.netasq.com</u> w sekcji **Secure Area** po zalogowaniu się na własne konto. Dane dostępowe powinny zostać podane w chwili zakupu urządzenia Netasq.

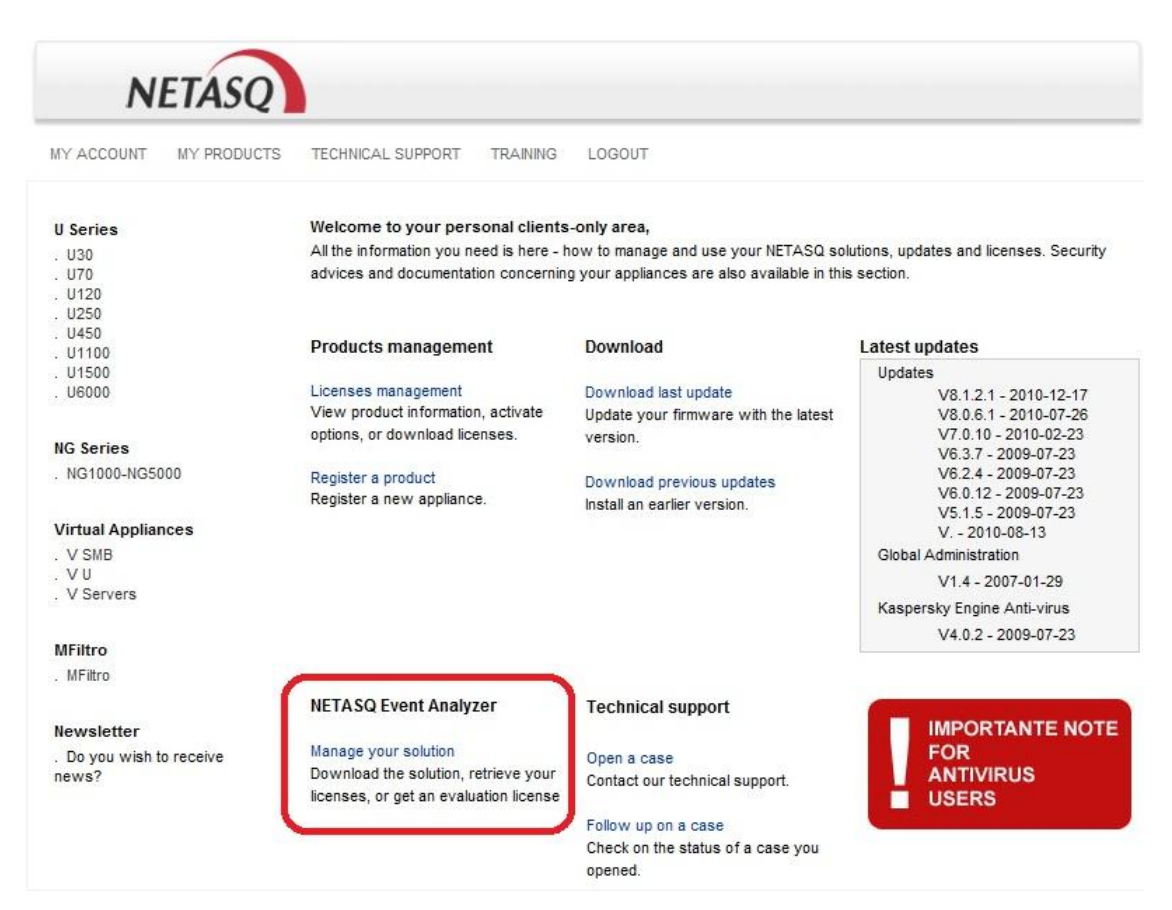

Licencja podstawowa uprawnia do generowania raportów dla urządzeń:

F200, F500, F800, F1200, F2500, F5500 U120, U250, U450, U1100, U1500, U6000 NG1000, NG5000 VS5, VS10, V50, V100, V200, V500, VU.

Przy założeniu że liczba logowanych zdarzeń nie przekracza 200.000 zdarzeń na 24h i raport jest generowany dla 1 urządzenia.

W celu generowania raportów dla urządzeń: F25, F50, F60 U30, U70 z poziomu aplikacji Netasq Event Analyzer należy zakupić dodatkową licencję. Jeżeli istnieje potrzeba logowania większej liczby zdarzeń niż 200.000 na 24h , lub generowania raportów z większej liczby urządzeń niż 1 proszę o kontakt na adres <u>pomoc@netasq.pl</u> w celu dokonania zakupienia właściwej licencji (rozszerzenia licencji).

## 2. Wymagania systemowe

### 2.1 System operacyjny

Aplikację Netasq Event Analyzer można zainstalować na poniższych systemach operacyjnych

- a) Windows 2003 sp2 (lub wyższy) wersja 32 bity
- b) Windows 2008 sp2 (lub wyższy) wersja 32 i 64 bity

Podczas instalacji zostaną sprawdzone czy poniższe komponenty są zainstalowane w systemie. Jeżeli nie zostaną one doinstalowane w trakcie instalacji:

Microsoft Web Components 11 (versja12) SQL Server Native Client 2005 SQL Server 2005 SP3 lub wyższy (Express, Standard oraz Enterprise Editions) Microsoft .NET Framework 3.5 SP1

#### Uwaga !!!

Jeżeli jest zainstalowany w systemie IIS (Internet Information Services) po zainstalowaniu Microsoft

.NET Framework 3.5 nie zapomnij włączyć ponownie IIS zgodnie z poniższą instrukcją:

- uruchom w Menu Start -> Wszystkie programy -> Akcesoria -> Wiersz poleceń

- przejdź do lokalizacji gdzie jest zainstalowany Microsoft Framework

C:\Windows\Microsoft.NET\Framework\v2.0.50727 (ścieżka domyślna)

- uruchom polecenie: aspnet\_regiis -i

### 2.2 Wymagania sprzętowe

logowanie poniżej 5.000.000 zdarzeń

Procesor: Xeon dual processor Pamięć RAM: 3 GB Wolne miejsce na dysku: 160 GB Dysk: SCSI – RAID5 – 10 KTPM • logowanie od 5.000.000 do 10.000.000 zdarzeń

Procesor: dual core bi-processor Pamięć RAM: 4 GB Wolne miejsce na dysku: 300 GB Dysk: SCSI – RAID5 – 15 KTPM

• logowanie od 10.000.000 do 36.000.000 zdarzeń

Procesor: quad core bi-processor Pamięć RAM: 6 GB Wolne miejsce na dysku: 600 GB Dysk: SCSI – RAID5 – 15 KTPM

## 3. Instalacja

1. Uruchom ręcznie instalację klikając dwukrotnie w plik setup.exe

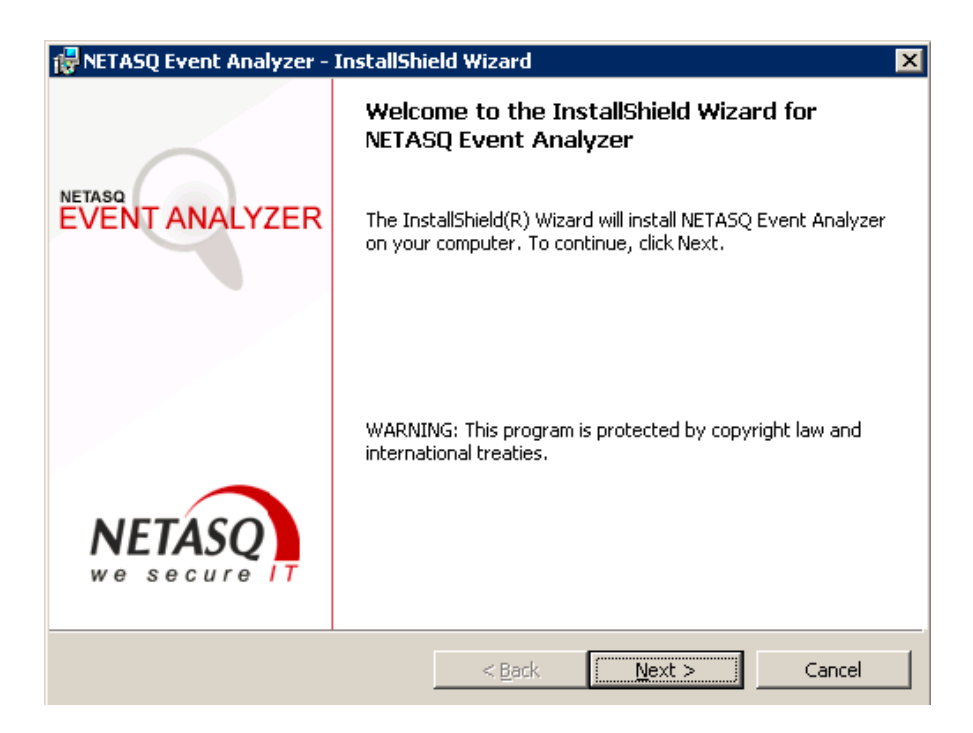

2. Wybierz Next

| 뤻 NETASQ Event Analyzer - InstallShield Wizard                                                                                                    | ×               |  |  |  |
|----------------------------------------------------------------------------------------------------|-----------------|--|--|--|
| License Agreement Please read the following license agreement carefully.                                                                                                    |                 |  |  |  |
| <ul> <li>States copyright laws and international treaty provisions. Except as provided above, you may not copy the SOFTWARE or Documentation.</li> <li>4.TRANSFER. You may transfer the SOFTWARE to another single computer, produced on proceedings on processing and the laws. (b) this license Arreement and the laws.</li> </ul>                                                                                  | ovided (a) you  |  |  |  |
| are transferred along with the SOFTWARE to the other computer, and the Botalie Ration<br>software programs making up this single product package are transferred together. A<br>permanent transfer is permitted if all copies of the SOFTWARE and Documentation, including<br>all prior versions, are transferred together, you retain no copies, and the recipient agrees<br>to the terms of this License Agreement. |                 |  |  |  |
| 5.0THER RESTRICTIONS. If you receive the SOFTWARE in more than one me<br>of the type or size of the media, you may use only the media appropriate for                                                                                                    | dia, regardless |  |  |  |
| • I accept the terms in the license agreement                                                                                                    | Print           |  |  |  |
| C I do not accept the terms in the license agreement InstellShield                                                                                                    |                 |  |  |  |
| < <u>B</u> ack <u>N</u> ext >                                                                                                    | Cancel          |  |  |  |

3. Potwierdź warunki licencji zaznaczając "I accept the terms in the license agrement" i naciśnij Next

| 🛃 NETASQ I                                 | Event Analyzer - InstallShield Wizard                                                        | ×                   |
|--------------------------------------------|----------------------------------------------------------------------------------------------|---------------------|
| <b>Destinati</b><br>Click Nex<br>different | <b>on Folder</b><br>xt to install to this folder, or click Change to install to<br>; folder. | NETASQ<br>we secure |
|                                            | Install NETASQ Event Analyzer to:<br>C:\Program Files\NETASQ\Event Analyzer\                 | <u>C</u> hange      |
| InstallShield -                            | <u> </u>                                                                                     | Next > Cancel       |

4. Wybierz lokalizację gdzie aplikacja Netasq Event Analyzer ma zostać zainstalowana i naciśnij Next

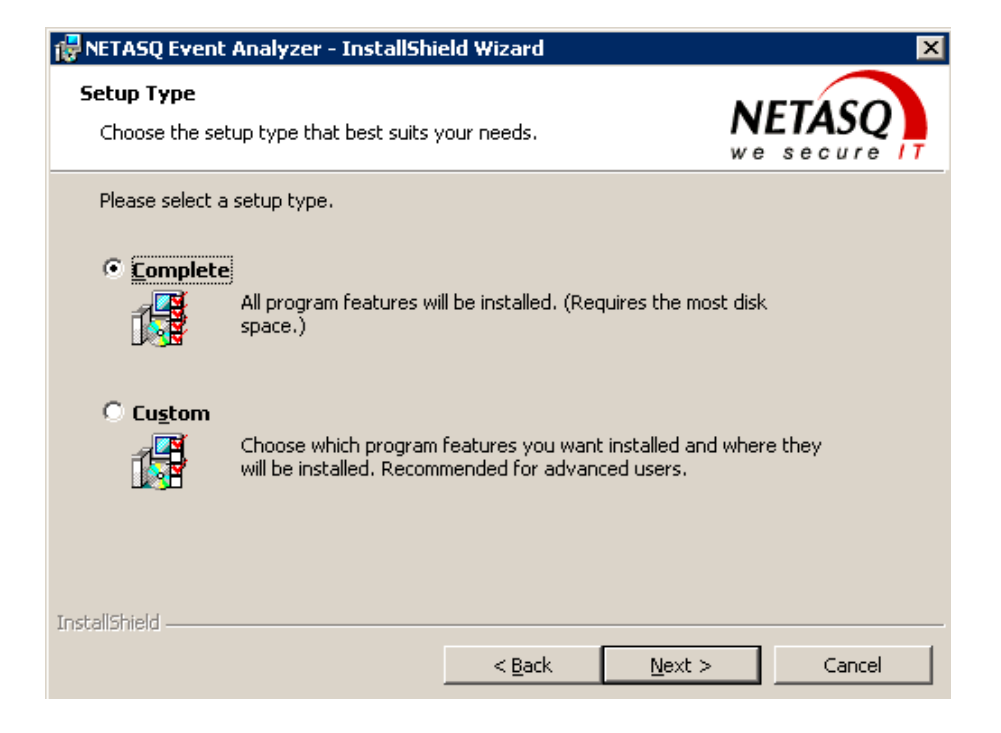

5. Wybierz sposób instalacji i naciśnij Next

| 🙀 NETASQ Event Analyzer - InstallShield Wizard                                                                                                    | ×                                                                                                    |
|----------------------------------------------------------------------------------------------------|----------------------------------------------------------------------------------------------------|
| <b>Custom Setup</b><br>Select the program features you want installed.                                                                                                    | NETASQ<br>we secure                                                                                                    |
| Click on an icon in the list below to change how a feature is in                                                                                                    | nstalled.                                                                                                    |
| Image: NETASQ Event Analyzer         Image: Filter Engine         Image: Filter Engine | Feature Description<br>Contains all the feature to install<br>the whole NETASQ Event<br>Analyzer solution<br>This feature requires 132MB on<br>your hard drive. It has 2 of 2<br>subfeatures selected. The<br>subfeatures require 359MB on<br>your hard drive. |
| Install to:                                                                                                    |                                                                                                    |
| C: (Program Files) vici AbQ(cvent Analyzer)                                                                                                    | <u>⊆</u> hange                                                                                                    |
| InstallShield                                                                                                    |                                                                                                    |
| Help Space < Back                                                                                                    | <u>N</u> ext > Cancel                                                                                                    |

6. Wybierz komponenty jakie mają zostać zainstalowane i naciśnij Next

| 🚏 NETASQ Event Analyzer - InstallShi                                      | eld Wizard        |                           | ×              |
|---------------------------------------------------------------------------|-------------------|---------------------------|----------------|
| Ready to Install the Program<br>The wizard is ready to begin installation | ı.                | NI<br>we                  | Secure IT      |
| Click Install to begin the installation.                                  |                   |                           |                |
| If you want to review or change any of exit the wizard.                   | your installation | n settings, click Back. C | lick Cancel to |
| InstallShield ————————————————————————————————————                        | < <u>B</u> ack    | Install                   | Cancel         |

7. Wybierz **Install** aby zainstalować.

| 🖶 NETASQ Event Analyzer - InstallShield Wizard 🛛 🗙 |                                                                                                    |  |  |  |
|----------------------------------------------------|----------------------------------------------------------------------------------------------------|--|--|--|
|                                                    | InstallShield Wizard Completed                                                                                                    |  |  |  |
| EVENT ANALYZER                                     | The InstallShield Wizard has successfully installed NETASQ<br>Event Analyzer. Click Finish to exit the wizard.                                                                                                    |  |  |  |
| NETASQ<br>we secure IT                             | NETASQ Event Analyzer setup will now launch the NETASQ<br>Event Analyzer Configuration Tool. If you are installing<br>NETASQ Event Analyzer for the first time, it is recommended<br>that you run the NETASQ Event Analyzer Configuration Tool at<br>least once. |  |  |  |
|                                                    | < <u>B</u> ack <b><u>Finish</u> Cancel</b>                                                                                                    |  |  |  |

8. Powyższy krok świadczy o zakończeniu instalacji.

| 👘 NETASO | ) Event Analyzer Installer I                                                                                     | nformation 🛛 🔀                                                         |
|----------|----------------------------------------------------------------------------------------------------|------------------------------------------------------------------------|
| 0        | You must restart your system<br>changes made to NETASQ Eve<br>effect. Click Yes to restart now<br>restart later. | for the configuration<br>nt Analyzer to take<br>v or No if you plan to |
|          | Yes                                                                                                    | No                                                                     |

9. Naciśnij **Yes** aby ponownie uruchomić komputer.

## 4. Podstawowa konfiguracja

Kreator konfiguracji przeprowadzi Cie przez kolejne kroki:

- wybór źródła logów
- konfiguracja podsieci
- konfiguracja bazy (lokalizacja)
- konfiguracja harmonogramu
- konfiguracja smtp do wysyłania raportów
- archiwizacja logów
- zaczytanie licencji

Kreator konfiguracji zostanie uruchomiony automatycznie po ponownym uruchomieniu komputera. Jeżeli kreator został przerwany można go uruchomić wchodząc w lokalizację

Menu Start -> Wszystkie programy -> NETASQ -> NETASQ Event Analyzer -> Configurator

| NETASQ | Event Analyzer Configurator                                                                                                    |          |
|--------|----------------------------------------------------------------------------------------------------|----------|
| Log So | purce                                                                                                    |          |
|        | Configure NETASQ Event Analyzer log files treatment.                                                                                          | Settings |
| Networ | 'k                                                                                                    |          |
| ٨      | Enter IP configuration data for internal and external IP Addresses and<br>Subnet masks and define your network address ranges.                | Settings |
| Databa | 158-                                                                                                    |          |
| ×      | Configure the connection and Time Zone settings for the Database you<br>want NETASQ Event Analyzer to use to manage your log file data.       | Settings |
| Sched  | uled Tasks                                                                                                    |          |
| 14     | Automate key Database management tasks (aggregate and purge data)<br>and schedule report generation.                                          | Settings |
| Mail S | erver                                                                                                    |          |
|        | Define the Mail Server you want NETASQ Event Analyzer to use to send<br>alerts,                                                               | Settings |
| Log Ar | chive                                                                                                    |          |
| ļ      | Configure to store and archive device log files in a specific directory, with<br>specific formats (CSV, Flat File, Syslog) and encrypt files. | Settings |
| licens | e Certificate                                                                                                    |          |
| N      | View or update your current NETASQ Event Analyzer License Certificate.                                                                        | Settings |
|        | OK Cancel Applu                                                                                                    | Help     |

## 4.1 Konfiguracja License Certificate

| License | e Certificate                                                          |          |
|---------|------------------------------------------------------------------------|----------|
| N       | View or update your current NETASQ Event Analyzer License Certificate. | Settings |

W chwili pierwszego uruchomienia należy w oknie

|     | Aucune licence n'a été installée.                                            | * |
|-----|------------------------------------------------------------------------------|---|
| 🌤 🔼 | Please contact your supplier to receive the appropriate license certificate. |   |
|     |                                                                              |   |
|     |                                                                              |   |
|     |                                                                              |   |
|     |                                                                              |   |
|     |                                                                              |   |
|     |                                                                              |   |
|     |                                                                              |   |
|     |                                                                              |   |
|     |                                                                              |   |
|     |                                                                              |   |
|     |                                                                              |   |
|     |                                                                              |   |
|     |                                                                              |   |
|     |                                                                              |   |
|     |                                                                              | ~ |

wybrać Change w celu zaczytania licencji

| Otwieranie                                                                                      |                                                                              |           | • 🙀 Wyszuka                  | i i                                   | ×        |
|-------------------------------------------------------------------------------------------------|------------------------------------------------------------------------------|-----------|------------------------------|---------------------------------------|----------|
| 🕛 Organizuj 👻 🔠 Wido                                                                            | ki 👻 📑 Nowy folder                                                           |           |                              |                                       | 0        |
| Ulubione łącza<br>Pulpit<br>Komputer<br>Dokumenty<br>Obrazy                                     | Nazwa Administrator<br>Administrator<br>Publiczny<br>Komputer<br>Sieć<br>nea | • Rozmiar | Typ     Folder plików        | Data modyfikacji     2010-11-07 21:09 | N N      |
| <ul> <li>Muzyka</li> <li>Ostatnio zmienione</li> <li>Wyszukiwania</li> <li>Publiczny</li> </ul> | iraport z cube nea-b38fb5cd-e510                                             | 2 KI      | Folder pilków<br>8 Plik CERT | 2010-11-13 11:58<br>2011-01-10 19:18  | AN       |
| Foldery                                                                                         |                                                                              |           |                              |                                       | <u>`</u> |
| Foldery A                                                                                       | <b>∢</b><br>iku: ∏                                                           |           | Lice                         | nse file<br>Otwórz Anuluj             | _<br>    |

## Wybierz swój plik licencyjny

| IETASQ Ev | vent Analyzer Configurator - L                                | icense Certificate                                                                                | ×    |
|-----------|---------------------------------------------------------------|---------------------------------------------------------------------------------------------------|------|
| <u>N/</u> | This Ce<br>This License<br><b>NE</b>                          | ertificate was delivered to:<br>Dagma<br>authorizes you to use version of:<br>TASQ Event Analyzer | *    |
|           | Business Application Intelligence<br>Enterprise Edition v10.1 |                                                                                                   |      |
|           | WebPortal<br>Scheduled Tasks                                  | 3 Concurrent user(s)(Client Access)<br>No                                                         |      |
|           | Project Types                                                 | NETASQ Projects (Execute only)                                                                    |      |
|           | Maintenance Agreement                                         | Valid until 2012-01-10                                                                            |      |
|           | Networ                                                        | k & Security Intelligence<br>Professional v10.1                                                   |      |
|           | Daily Records                                                 | 200000                                                                                            |      |
|           |                                                               | Oem                                                                                               |      |
|           | Device Names *                                                | NETASQ UTM                                                                                        |      |
|           |                                                               | NETASQ UTM Migration                                                                              |      |
|           | Maintenance Agreement                                         | Valid until 2012-01-10                                                                            |      |
|           | NERAGUR                                                       | estilited Litense (Tuevices)                                                                      |      |
|           |                                                               |                                                                                                   | -    |
|           |                                                               | OK Cancel Change                                                                                  | Help |

Po zaczytaniu licencji zostanie wyświetlona informacja na jaką firmę została wygenerowana, oraz do kiedy jest ważna.

#### Uwaga !!!

W chwili wygaśnięcia licencji aplikacja Netasą Event Analyzer przestanie działać. Logi przestaną być zaczytywane do bazy a także nie będą generowane raporty zgodnie z harmonogramem. Dodatkowo jeżeli w ramach aplikacji Netasą Event Analyzer była uruchomiona usługa Syslog zostanie ona także zatrzymana.

### 4.2 Konfiguracja Log Source

Log Source pozwala administratorowi podać z jakiego źródła mają zostać zaczytane logi

| 100 | Log So | urce                                                 |          |
|-----|--------|------------------------------------------------------|----------|
|     |        | Configure NETASQ Event Analyzer log files treatment. | Settings |

Ekran konfiguracyjny:

| Name                                                 |                            | Format                                                                                                    |                |            | <u>A</u> dd    |
|------------------------------------------------------|----------------------------|----------------------------------------------------------------------------------------------------|----------------|------------|----------------|
| NETASQ UTN                                           | 4                          | Syslog                                                                                                    |                |            |                |
| NETASQ UTM                                           | 4 Migration                | Flat File                                                                                                    |                |            | <u>H</u> emove |
| NETASQUIN                                            | 1                          | Flat File                                                                                                    |                |            |                |
|                                                      |                            |                                                                                                    |                |            |                |
|                                                      |                            |                                                                                                    |                |            | Properties.    |
| Properties                                           |                            |                                                                                                    |                |            |                |
| - ioperates                                          | 1                          |                                                                                                    |                |            |                |
| Property                                             | Value                      |                                                                                                    |                |            |                |
| Time∠one:                                            | LGMT+U                     | J1:00) Bruxelles, Coj<br>o                                                                                     | penhague, Mad  | ind, Paris |                |
| Format:                                              | 10.2.4.1                   |                                                                                                    |                |            |                |
| IP Address:                                          | 10.2.4.1                   | ,0                                                                                                    |                |            | L              |
| Facility:                                            |                            |                                                                                                    |                |            |                |
| Seventy.                                             |                            |                                                                                                    |                |            |                |
|                                                      |                            |                                                                                                    |                |            |                |
| .og Treatme                                          | nt                         |                                                                                                    |                |            |                |
| _                                                    |                            |                                                                                                    |                |            |                |
| 🗹 Generate 🛛                                         | aily and M                 | onthly Mobility Dash                                                                                           | iboards        |            |                |
| 🗹 Generate 🛛                                         | aily and M                 | onthly Vulnerabilities                                                                                         | s Dashboards   |            |                |
| 🗹 Generate 🛙                                         | aily and M                 | onthly Content Filter                                                                                          | ing Dashboards | s          |                |
| Generate D                                           | aily and M                 | onthly Intrusion Prev                                                                                          | vention System | Dashboards |                |
|                                                      | ailu and M                 | onthlu Provu Dashb                                                                                             | oarde          |            |                |
| <b>N</b> I senerare I                                |                            |                                                                                                    |                |            |                |
| i Generate L                                         | Jaily and Mi               | onthly Firewall Dash                                                                                           | boards         |            |                |
| Generate [                                           |                            | the second second second second second second second second second second second second second second second s |                |            |                |
| ☑ Generate [<br>☑ Generate [<br>☑ Archive log        | is in Enrich               | ed CSV format                                                                                                  |                |            |                |
| Generate [<br>Generate [<br>Archive log<br>Aggregate | is in Enrich<br>Spam Infor | ed CSV format<br>mation                                                                                        |                |            |                |

Logi mogą zostać zaczytane w następujące sposoby:

- Netasq UTM (syslog) logi będą przesyłane przy pomocy sysloga
- Netasq UTM logi zostaną zaczytane z plików \*.txt przesłanych uprzednio z urządzenia
- Netasq UTM Migration zaczytanie logów wyeksportowanych bezpośrednio z urządzenia

| ASQ Event Analyzer (               | onfigurator - Add Device<br>e: |                     |
|------------------------------------|--------------------------------|---------------------|
| IETASQ UTM                         | 2                              |                     |
| Name                               | Description                    |                     |
| IETASQ UTM<br>IETASQ UTM Migration | For NETASQ<br>For NETASQ       |                     |
|                                    |                                |                     |
|                                    |                                |                     |
|                                    |                                |                     |
|                                    |                                |                     |
|                                    |                                |                     |
|                                    |                                |                     |
|                                    | ОК                             | Cancel <u>H</u> elp |

Należy wybrać sposób zaczytania logów. Wybranie opcji Netasq UTM pozwoli na zaczytanie logów bezpośrednio z fizycznego urządzenia.

| Log File Acquis                                                        | sition Setting                        | gs                                                  |  |  |  |  |
|------------------------------------------------------------------------|---------------------------------------|-----------------------------------------------------|--|--|--|--|
| Device Type:                                                           | NETASQ                                | UTM                                                 |  |  |  |  |
| Device Name:                                                           | NETASQ UT                             | ſM                                                  |  |  |  |  |
| Log Source-                                                            |                                       |                                                     |  |  |  |  |
| Flat File L                                                            | .og                                   | Enter local directory only                          |  |  |  |  |
| File Directory:                                                        |                                       | • C:\Program Files (x86)\Click and DECiDE\NSI\Log • |  |  |  |  |
| C Log in Real-Time with Syslog Protocol<br>Syslog IP Address: Advanced |                                       |                                                     |  |  |  |  |
| Log Time Zor                                                           | ne Settings—                          |                                                     |  |  |  |  |
| 🗖 Use UTC                                                              | offset (Coordir                       | nated Universal Time)                               |  |  |  |  |
| Time Zone:                                                             | (UTC+01:00)                           | ) Brussels, Copenhagen, Madrid, Paris 🗾             |  |  |  |  |
|                                                                        | Adjust for Daylight Saving Time (DST) |                                                     |  |  |  |  |
|                                                                        |                                       | OK Cancel <u>H</u> elp                              |  |  |  |  |

Flat File Log – zaczytanie logów bezpośrednio z katalogu w którym się znajdują
Log In Real-Time with Syslog Protocol – uruchomienie usługi Syslog pozwoli na zaczytywanie
logów w czasie rzeczywistym z urządzenia Netasą

Pozostaje jeszcze skonfigurowanie własnych domen. Netasą Event Analyzer będzie używał tej konfiguracji do rozpoznania maili przychodzących i wychodzących z własnych domen.

| ETASQ Event Analyzer Configurator<br>NETASQ UTM<br>Define your Company Domain Name<br>EVENT ANAL | YZER           |
|--------------------------------------------------------------------------------------------------|----------------|
| Internal Domain Name                                                                             | Add            |
| netasq.com                                                                                       | <u>C</u> hange |
|                                                                                                  | Homore         |
|                                                                                                  |                |
|                                                                                                  |                |
|                                                                                                  |                |
|                                                                                                  |                |
|                                                                                                  |                |
|                                                                                                  |                |
|                                                                                                  |                |
| < <u>Précédent</u> <u>S</u> uivant > Terminer                                                    | Aide           |

## 4.3 Konfiguracja Network Configuration

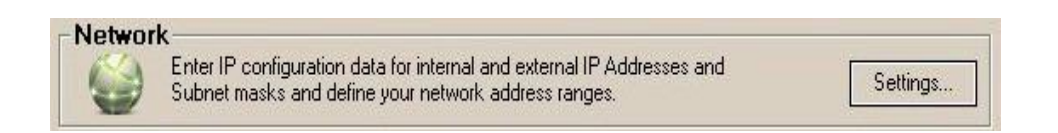

Konfiguracja ta pozwoli administratorowi na zdefiniowanie wszystkich podsieci, oraz odpowiedniego ich nazwania. Adresacja ta będzie używana w generowanych raportach.

| 102100.055.255  |                                   | Add.                                                                               |
|-----------------|-----------------------------------|------------------------------------------------------------------------------------|
| 132,100,203,200 | Internal 192                      |                                                                                    |
| 172 31 255 255  | Internal 172                      | Lhang                                                                              |
|                 | Local host                        | <u>R</u> emo                                                                       |
|                 | Broadcast                         | -                                                                                  |
| 200.200.200.204 | External                          | Move                                                                               |
|                 |                                   | Move D                                                                             |
|                 | 172.31.255.255<br>255.255.255.254 | 172.31.255.255 Internal 172<br>Local host<br>Broadcast<br>255.255.255.254 External |

Gdzie:

Add – możliwość dodania kolejnych podsieci

Change – zmiana już istniejących wpisów

Remove – usunięcie zdefiniowanych wpisów

Internal – adresacja występująca wewnątrz sieci

External – adresacja poza siecią

Dmz – adresacja w strefie zdemilitaryzowanej

Brodcast – adresacja rozgłoszeniowa

## 4.4 Konfiguracja Database

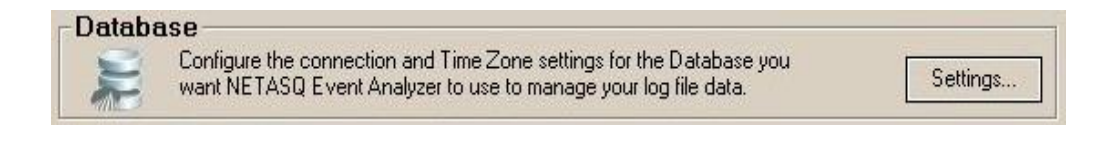

| Please use only Case                  | e Insensitive settings.                         |
|---------------------------------------|-------------------------------------------------|
| Database Server:                      | Local SQL Server                                |
| Server Name:                          | NEA-TESTS                                       |
| Server Instance:                      | SQLEXPRESS                                      |
| - Login                               |                                                 |
| Windows User:                         | NT AUTHORITY\Local System                       |
| Password:                             | Te                                              |
| Configure the update                  | e settings for the NEA Database.<br>e<br>g data |
| Database Tim                          | e Zone Settings<br>Coordinated Universal Time)  |
| 🔲 Use UTC offset (0                   |                                                 |
| Use UTC offset (C<br>Time Zone: (GMT+ | -01:00) Bruxelles, Copenhague, Madrid, Paris    |

Sekcja Database Connection Settings pozwali administratorowi na podpięcia aplikacji Netasą Event Analyzer do już istniejącej bazy, lub jeżeli taka nie jest zainstalowana zostanie doinstalowany na tym komputerze SQL Express.

## 4.5 Konfiguracja Scheduled Task

| Automate key Database                     | management tasks (aggregate and purge data)<br>eration. | Settings. |
|-------------------------------------------|---------------------------------------------------------|-----------|
|                                           |                                                         |           |
| 5Q Event Analyzer Configurator - Tasks So | cheduling X                                             |           |
| Scheduling                                |                                                         |           |
| Run the Consolidation, Aggregation,       | Purge and Report Tasks everyday at 🚺:00:00 🚊            |           |
| Purge Settings                            |                                                         |           |
| Detailed Data                             | Aggregated Data                                         |           |
| C Delete all data after treatment         | . Keep last 62 🚔 days of data.                          |           |
| 🕫 Keep last  days.                        | Keep last 12 🚔 months of data.                          |           |
|                                           |                                                         |           |
|                                           |                                                         |           |

Istnieje możliwość zdefiniowania o której godzinie mają zostać wygenerowane raporty. Przy standardowej licencji raport będą zawsze generowane o 1.00, gdyż licencja ta nie pozwala na modyfikację harmonogramu. Funkcjonalność ta jest dostępna dla płatnej licencji

### 4.6 Konfiguracja Mail Server

|        | Defin<br>alerts | e the Mail Server you want NETASQ Event Analyzer to use to send         | Settings. |
|--------|-----------------|-------------------------------------------------------------------------|-----------|
| ASQ Ev | ent An          | alyzer Configurator - Mail Server                                       | 1         |
| ПГ     | Mail Se         | erver (SMTP)                                                            |           |
|        | youren          | nailserver                                                              | Test      |
|        | From:           | Enter the e-mail addresses to use to send alerts.<br>report@company.com |           |
|        | Ter             | admin@aamaanu.aam                                                       |           |

Podaj adres swojego serwera smtp w celu automatycznego wysyłania generowanych raportów na zdefiniowane w sekcji **To:** konto mailowe.

#### UWAGA !!!

Konfiguracja ta może zostać skonfigurowana tylko dla serwera smtp nie wymagającego uwierzytelnienia.

## 4.7 Konfiguracja Log Archiving

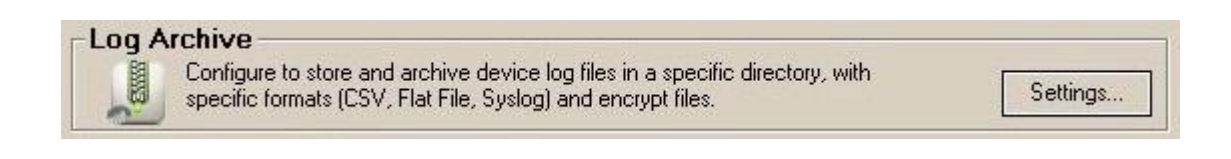

| %NETREPORT_STORAC                                                                    | TUEAL OUTEL FIALTHE FOUS WHICH CAN DE UNECLU ALCHIVED IN THE ALCHIVE DIJECTURY                                                                                                |
|--------------------------------------------------------------------------------------|----------------------------------------------------------------------------------------------------|
| %NETREPORT_STORAG                                                                    |                                                                                                    |
|                                                                                      | βE% Environment Variable: ●C:\NEA_Storage                                                                                                    |
| The environment variable d                                                           | efines the default directory for the log storage actions.                                                                                                    |
| on Vault General Setti                                                               | pas                                                                                                    |
| Verifies data integrity, comp                                                        | presses and encrypts logs for long-term archival.                                                                                                    |
| Archive Directory:                                                                   | C:\NEA_Archives                                                                                                    |
| 1 1: E1 / ANET                                                                       |                                                                                                    |
| Archive Files from %NET                                                              | REPORT_STURAGE% Directory Ulder than 2 Day(s)                                                                                                    |
| Archive Other Flat File Lo                                                           | ogs from Elsewhere Older than 2 Day(s)                                                                                                    |
| Allow roal time probin                                                               | al C Archive evendou at 100-00-00                                                                                                    |
| <ul> <li>Allow real-time archiv</li> </ul>                                           |                                                                                                    |
| 🔽 Purge Archive Files (                                                              | Dider than 6 Month(s) -                                                                                                    |
| Allow User to Delete                                                                 |                                                                                                    |
| Security-                                                                            |                                                                                                    |
| Encryption Passphrase:                                                               | Enter your passphrase                                                                                                    |
|                                                                                      |                                                                                                    |
| Pevice Log File Archive<br>To enable log archival, you<br>the following Log Treatmen | Settings<br>I must go back to the previous screen, select the device and click Change Select<br>It: Archive Logs in Native Format and/or Archive Logs in Enriched CSV Format. |
|                                                                                      | Spied Directory File Mask Add                                                                                                    |
| Configuration Name                                                                   |                                                                                                    |
| Configuration Name                                                                   | %NETREPORT_STORAGE% **                                                                                                    |
| Configuration Name                                                                   | %NETREPORT_STORAGE% *.*                                                                                                    |
| Configuration Name                                                                   | %NETREPORT_STORAGE% *.* Change<br>Remo                                                                                                    |

Konfiguracja ta daje administratorowi możliwość zdecydowania w jakiej formie mają zostać archiwizowane logi oraz przez jak długi okres czasu mają być przetrzymywane w systemie. Dodatkowo po skonfigurowaniu sekcji **Device Log File Archive Setings** logi te mogą być wysyłane przy pomocy ftp na dedykowany serwer.

## 4.8 Koniec konfiguracji

Po przejściu przez wszystkie elementy konfiguracyjne zostanie wyświetlony ekran

| NETASQ B | Event Analyzer Configurator                                                                                                | X             |
|----------|----------------------------------------------------------------------------------------------------|---------------|
| ?        | Your previous Configuration will be overwritten, any ULA Filters and Actions added manually wi<br>Do you want to continue? | l be removed. |

A następnie po zapisaniu konfiguracji i wyświetleniu komunikatu

| NETASQ Event Analyzer Configurator | ×     |
|------------------------------------|-------|
| Configuration Updated!             |       |
| NETASO                             | Close |
| NETASQ                             | Close |

Aplikacja Netasq Event Analyzer jest gotowa do pracy.

## 5. Netasq Event Analyzer w użyciu

## 5.1 Pierwsze logowanie

Konsola administracyjna jest dostępna przez przeglądarkę internetową pod adresem:

### http://nazwa\_serwera/dvweb

gdzie nazwa\_serwera może być adresem IP, lub nazwą domenową

użytkownik: admin

#### hasło: admin

| 🖉 NETASQ Event Analyzer Web Portal - Login - Microsoft Internet Explorer fourni par Netasq |                          |              |
|--------------------------------------------------------------------------------------------|--------------------------|--------------|
| (G) ←                                                                                      | 🖌 😽 🗶 Live Search        | P-           |
| Fichier Edition Affichage Favoris Outils ?                                                 |                          |              |
| 😪 🐼 🌈 NETASQ Event Analyzer Web Portal - Login                                             | 🛅 * 🗟 - 🖶 * 🔂 Page - 😂 ( | 💮 Outils 🔹 🎽 |
|                                                                                            |                          |              |
| User Name:                                                                                 |                          |              |
| Password:                                                                                  |                          |              |
|                                                                                            |                          |              |
| ОК                                                                                         |                          |              |
|                                                                                            |                          |              |
|                                                                                            |                          |              |
|                                                                                            |                          |              |
|                                                                                            |                          |              |
|                                                                                            |                          |              |
|                                                                                            |                          |              |
|                                                                                            |                          |              |
|                                                                                            |                          |              |
|                                                                                            |                          |              |
|                                                                                            |                          |              |
|                                                                                            |                          |              |
|                                                                                            |                          |              |
|                                                                                            |                          |              |
| Terminé                                                                                    | 🕒 Internet 🖲             | 100% -       |

Przeglądarki z poziomu których można uruchomić Netasą Event Analyzera to:

- Internet Explorer w wersji 7 lub wyższej
- Google Chrome, Mozilla Firefox (za wyjątkiem raportów Cubes)

## 5.2 Konta użytkowników

W zależności od konta na jakie zaloguje się użytkownik do aplikacji Netasq Event Analyzer będzie miał dostępne różne opcje menu główne.

| Services                  | User Admin | User Analyzer | User Viewer | User AdminDB |
|---------------------------|------------|---------------|-------------|--------------|
| Access generated report   | <b>v</b>   | <b>v</b>      | 4           |              |
| Report customization      | <b>v</b>   | <b>v</b>      | <b>v</b>    |              |
| Log forensic analysis     | <b>v</b>   | <b>v</b>      |             |              |
| Database utilities        | <b>v</b>   |               |             |              |
| Task scheduling           | <b>v</b>   |               |             |              |
| Web part configuration    | <b>v</b>   |               |             |              |
| Content builder           | <b>v</b>   |               |             | <b>v</b>     |
| Web server administration | <b>v</b>   |               |             | <b>v</b>     |

### 5.3 Menu

Po zalogowaniu się do konsoli Netasą Event Analyzera na konto o uprawnieniach administracyjnych **admin** (w przypadku darmowej licencji) użytkownik ma dostępne następujące menu

| Web Server Configuration  | _ |
|---------------------------|---|
| Menus                     |   |
| Web Part Configuration    |   |
| Content Builder           |   |
| Web Server Administration |   |

### 5.2.1 Web Server Configuration

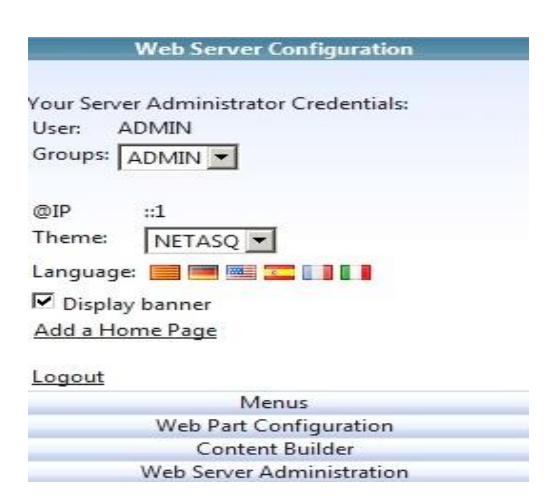

Pozwala użytkownikowi zweryfikować na jakie konto zalogował się, oraz zdefiniować język i stronę startową.

### 5.2.2 Menu

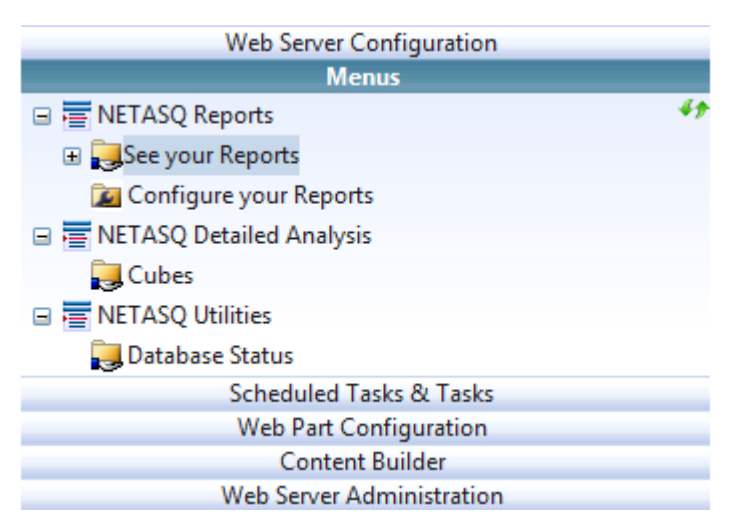

See your Reports – dostęp do raportów generowanych zgodnie z harmonogramem
 Configure your Reports – możliwość generowania raportów przez użytkownika w oparciu o szablony stworzone przez producenta
 Cubes – możliwość wyeksportowania wyselekcjonowanych przez administratora logów do przenośnego pliku zewnętrznego w celu ich dalszej analizy
 Database Status - możliwość weryfikacji statusu bazy

### 5.3 Typy raportów

Raporty w sekcjach **Generated Reports** oraz **Customized Reports** podzielone są w następujące grupy determinujące rodzaj generowanego raportu:

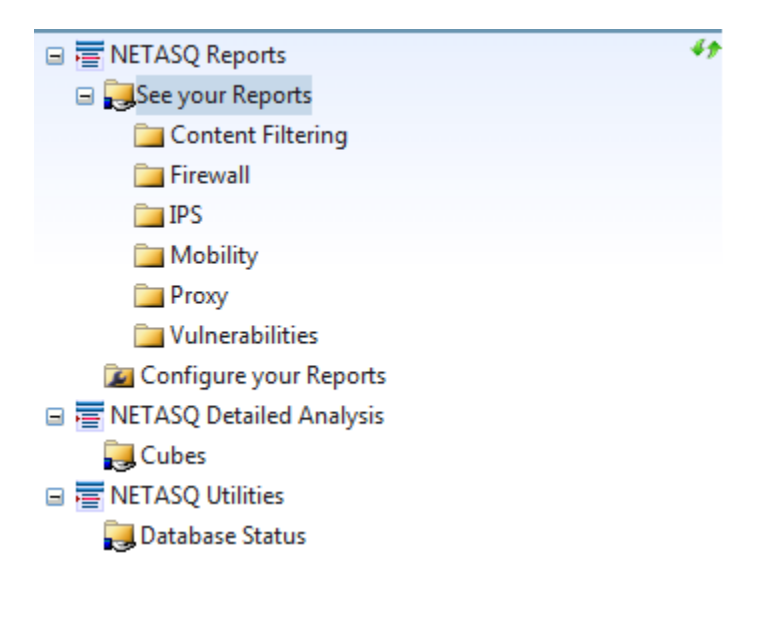

#### **Content Filtering**

- raporty skanowania AV dla HTTP, SMTP, POP3, FTP
- aporty skanowania antyspamowego dla SMTP, POP3
- raporty URL filtering

#### Firewall

• lista zezwolonych i zablokowanych połączeń

#### IPS

• lista alarmów zalogowanych na poziomie ASQ

#### Mobility

• raport aktywności SSL VPN

#### Proxy

• raport aktywności przeglądanych stron www

#### Vulnerabilities

• raport zagrożeń wykrytych przez moduł Seismo/Audyt podatności